# What's in the box?

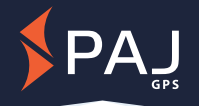

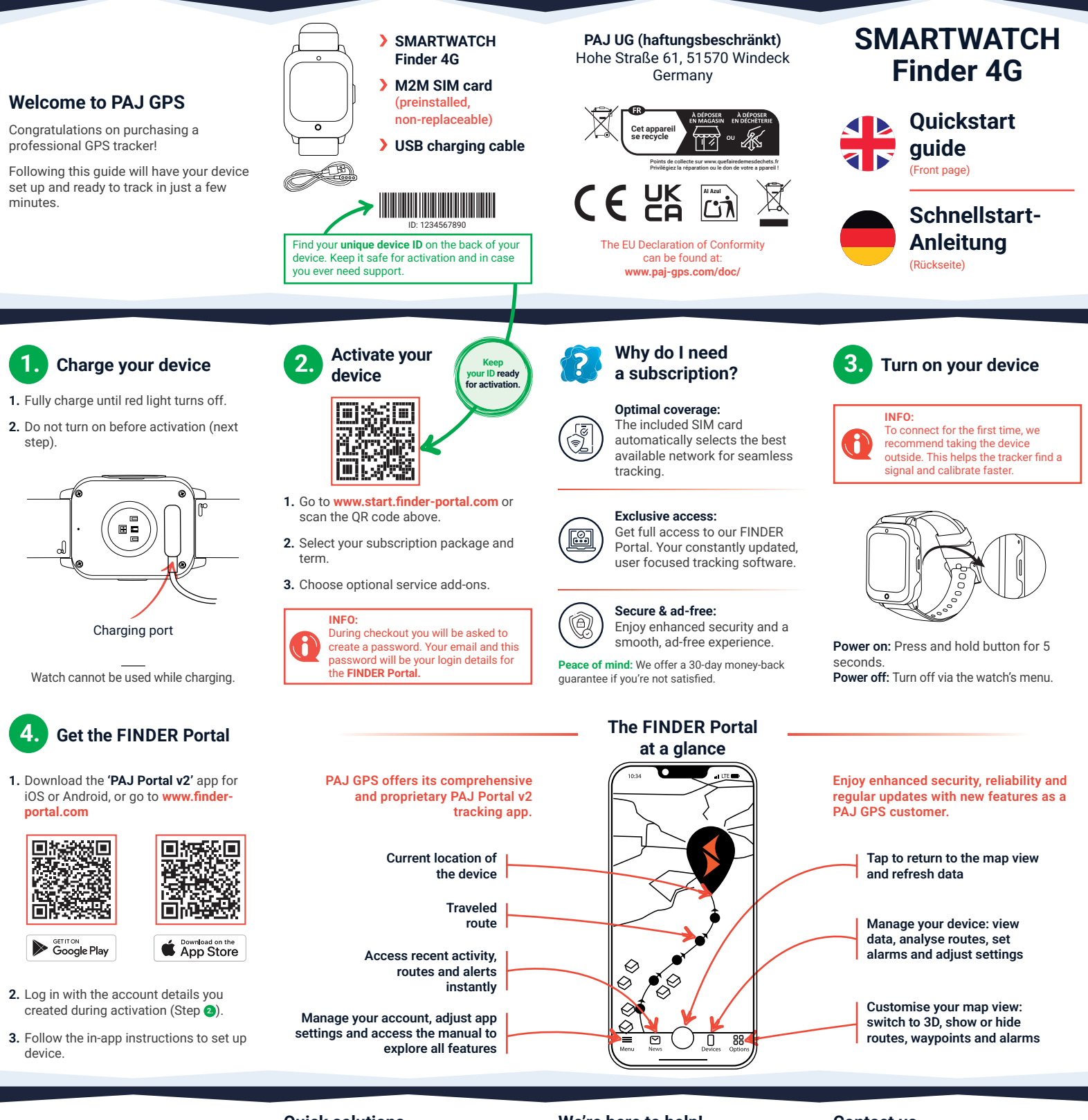

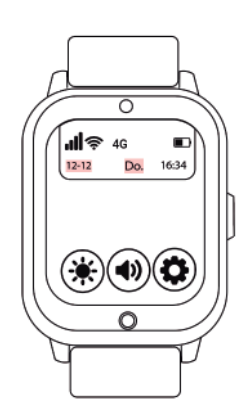

#### **Quick solutions**

ISSUE: Tracker isn't connecting or shows 'offline'?

version. To connect for the first time,

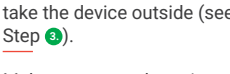

Make sure your phone is connected to the internet.

Restart the tracker by turning it off and on.

If the problem persists, please contact customer support.

#### We're here to help!

If you have any questions or need help, our top-rated Support Team is available 24/7 to assist you in 7 different languages. We're always ready to ensure your experience is smooth and hassle-free.

### PRO TIP:

For detailed guides, technical sheets and the PAJ Portal app manual, visit: www.paj-gps.com/manual/

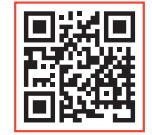

#### Contact us

info@paj-gps.com +49 (0) 2292 39 499 59

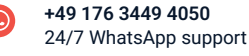

www.paj-gps.com/support/

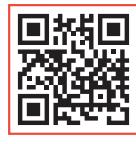

Update the app to the latest

Ensure the tracker is charged

and turned on.

take the device outside (see

# Lieferumfang

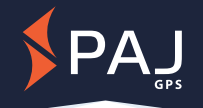

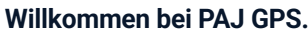

Herzlichen Glückwunsch zu Ihrem GPS-Tracker für Profis

Mit dieser Anleitung ist das Gerät in wenigen Minuten einsatzbereit.

Gerät aufladen

FINDER Portal

herunterladen

回热就法回

Google Play

App einrichten.

(Schritt 2) anmelden.

 $m_{s}$ 

Lampe vollständig laden.

nicht einschalten.

Л

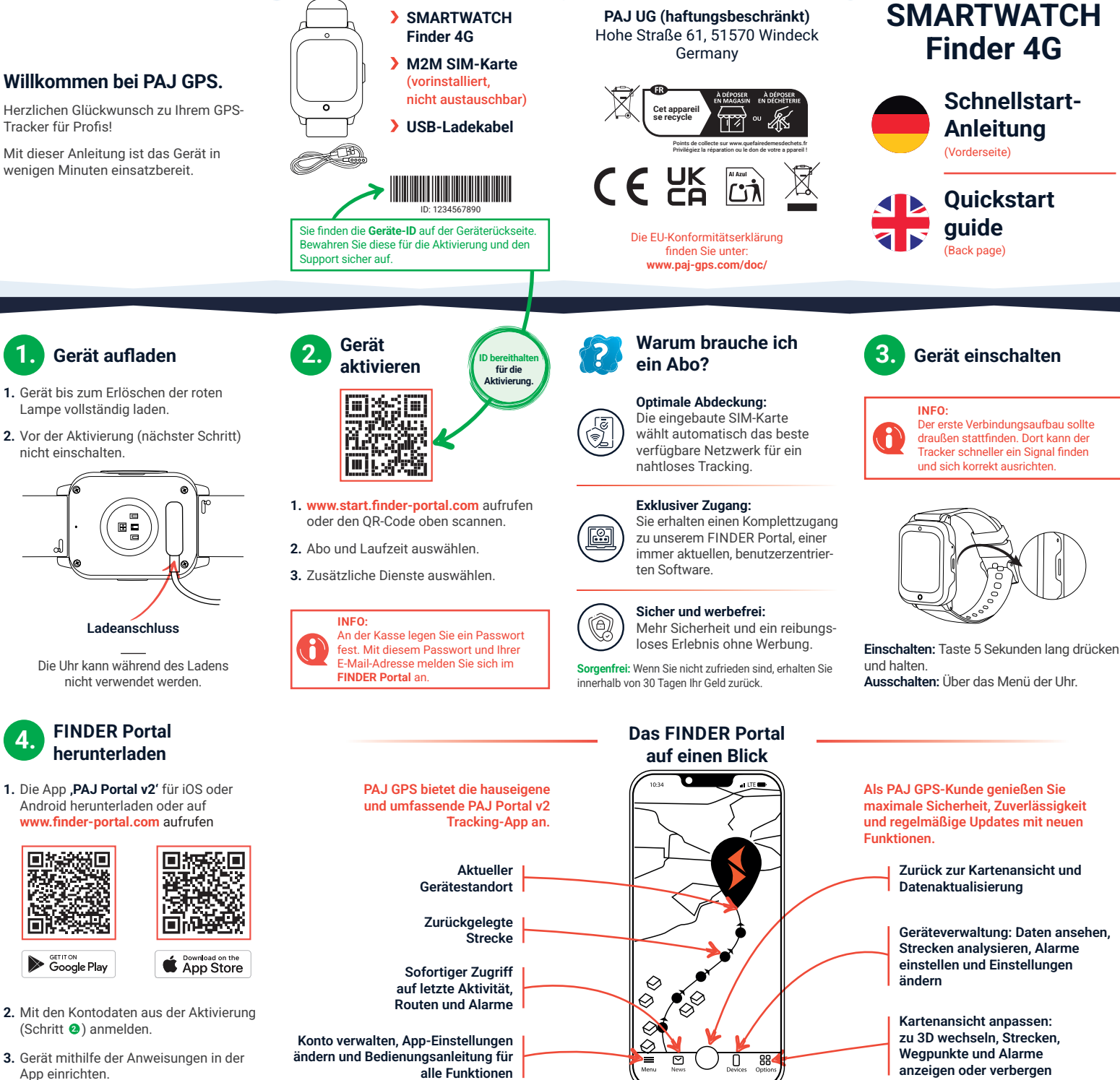

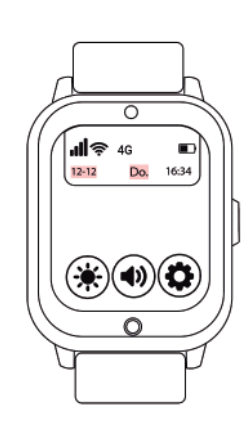

### Schnelle Problemlösung:

PROBLEM

Der Tracker

stellt keine

Verbindung

her oder ist

.offline'

Ist der Tracker aufgeladen und eingeschaltet?

Ist die neueste Version der App installiert?

Der erste Verbindungsaufbau sollte draußen stattfinden (s. Schritt 3).

Ist Ihr Smartphone mit dem Internet verbunden?

Haben Sie den Tracker ausund wieder eingeschaltet?

Wenn das Problem weiterhin besteht, wenden Sie sich bitte an den Kundendienst

### Wir helfen Ihnen gern!

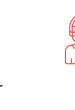

Support-Team rund um die Uhr und in 7 verschiedenen Sprachen Ihr Erlebnis sollte reibungs- und problemlos sein. Dafür stehen wir.

Ihnen unser ausgezeichnetes

Bei Fragen oder Problemen hilft

### **PROFI-TIPP:**

Detaillierte Anleitungen, Datenblätter und die Bedienungsanleitung für die PAJ Portal App finden Sie unter www.paj-gps.de/anleitungen/

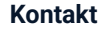

info@paj-gps.de +49 (0) 2292 39 499 59 +49 176 3449 4050

Rund um die Uhr Support per WhatsApp

www.paj-gps.de/kontakt/

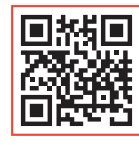

# Contenu du coffret

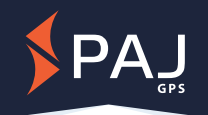

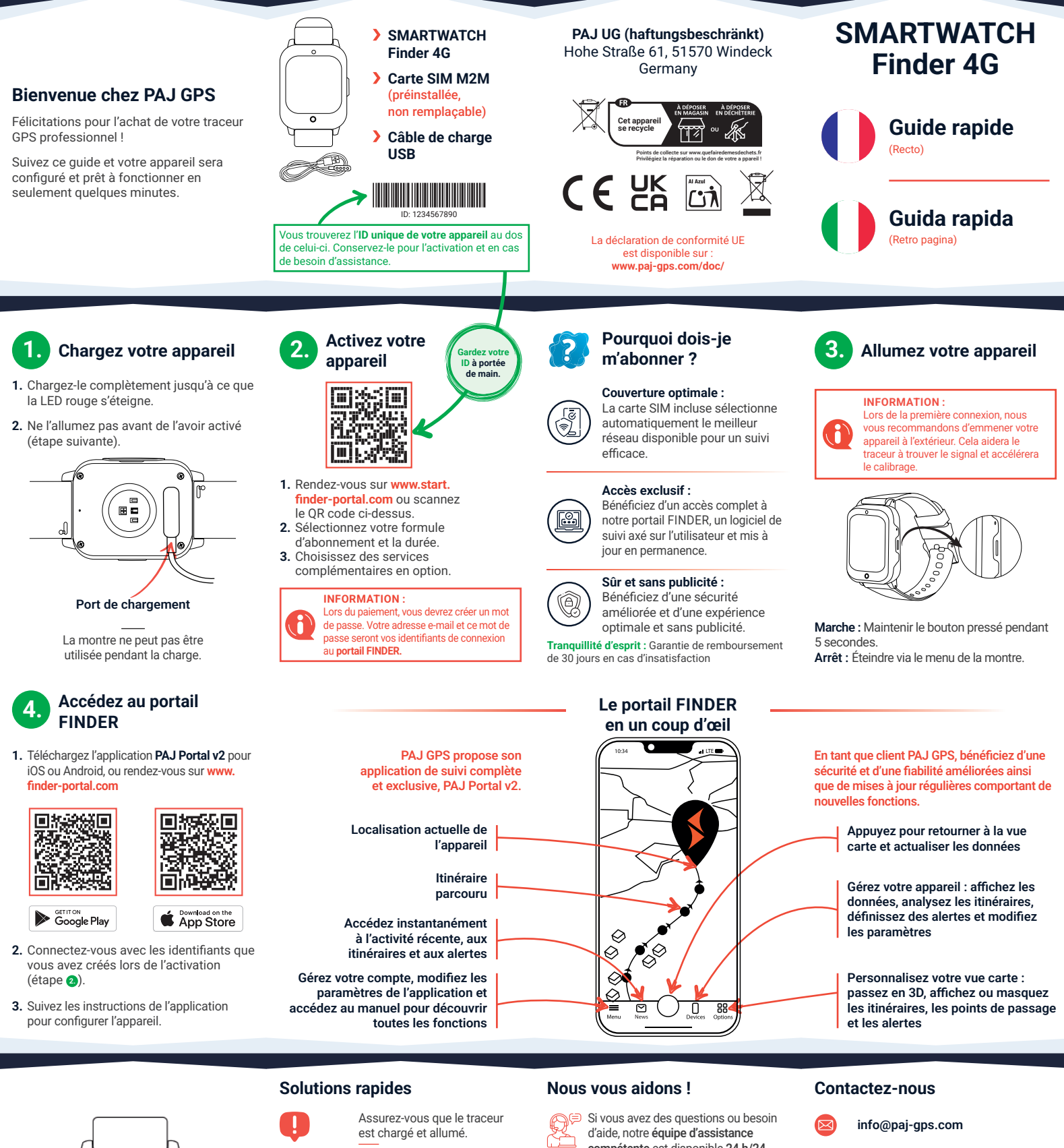

PROBLÈME : Le traceur ne se connecte pas ou affiche « offline » (hors

ligne)?

0

Do. 16:34

O

(0

**.∥**奈 4G

12-12

۲ **(**) connexion, emmenez l'appareil à l'extérieur (voir l'étape 3).

Assurez-vous que votre téléphone est connecté à

Redémarrez le traceur en l'éteignant puis en l'allumant.

Si le problème persiste, veuillez contacter le support client

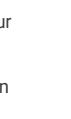

compétente est disponible 24 h/24, 7 j/7 pour vous aider dans 7 langues différentes. Nous sommes toujours là pour vous garantir une expérience optimale et sans accrocs.

### **CONSEIL DE PRO :**

Pour obtenir des guides détaillés, des fiches techniques et le manuel de l'application PAJ Portal, rendez-vous sur www.paj-gps.com/manual/

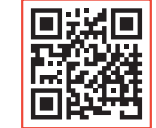

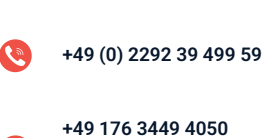

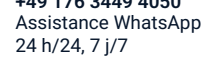

www.paj-gps.com/support/

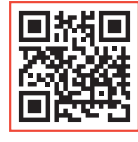

Lors de la première

Mettez à jour l'application avec la dernière version.

Internet.

## Cosa c'è nella scatola?

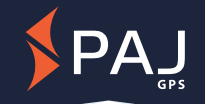

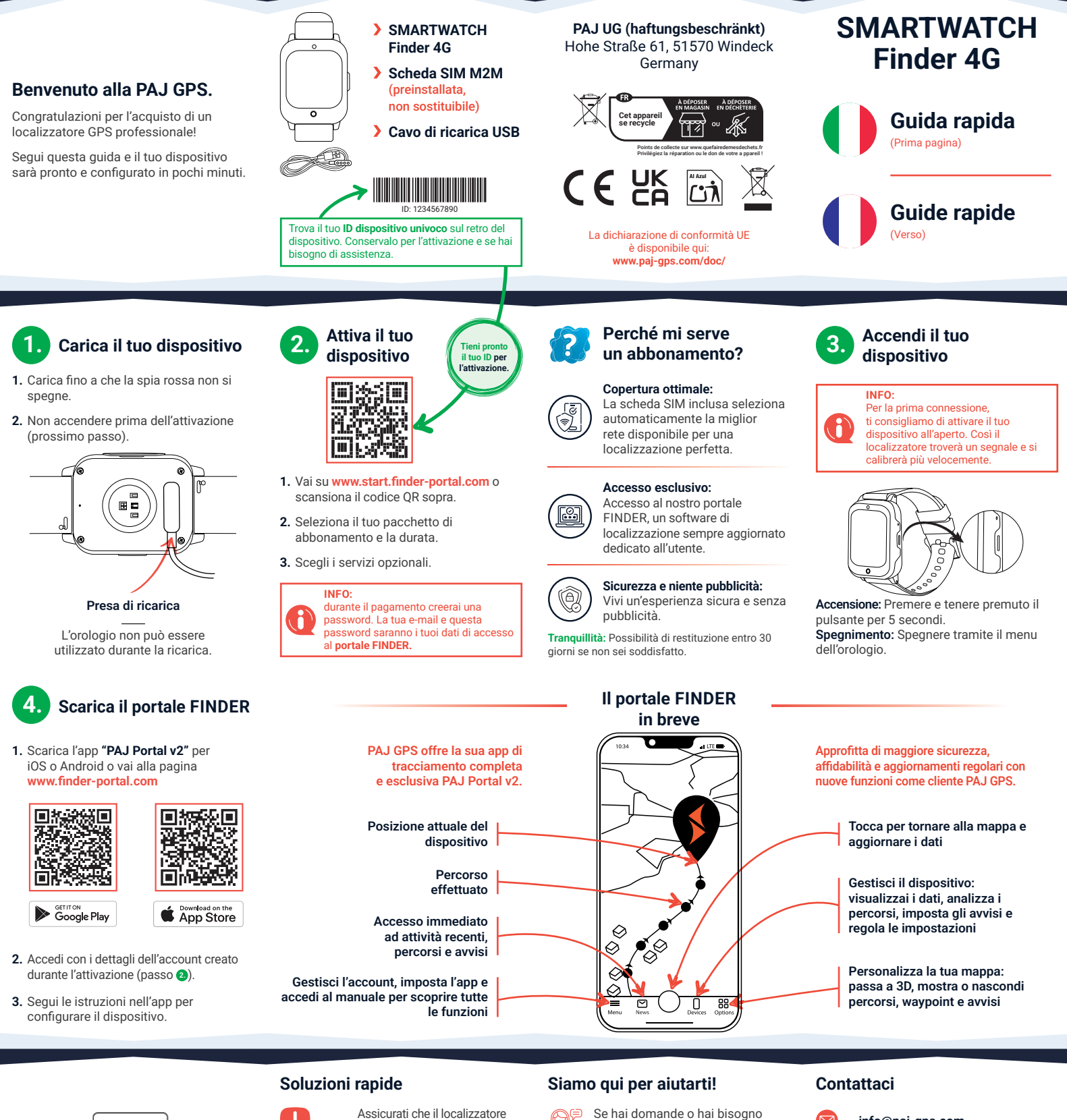

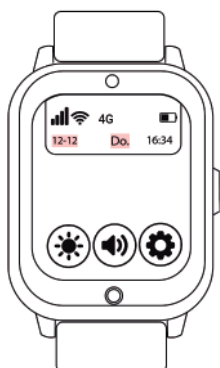

PROBLEMA: il localizzatore non si connette o è "offline"? sia carico e acceso. Aggiorna l'app all'ultima versione

Per la prima connessione, porta fuori il dispositivo (passo (3)).

Assicurati che il tuo telefono sia connesso a Internet.

Riavvia il localizzatore spegnendolo e riaccendendolo.

Se il problema persiste, contatta l'assistenza clienti. Se hai domande o hai bisogno di aiuto la nostra squadra di assistenza è disponibile 24/7 per aiutarti in 7 lingue diverse. Siamo sempre pronti a garantirti un'esperienza perfetta.

### CONSIGLIO:

Guide dettagliate, schede tecniche e manuale dell'app PAJ Portal su: www.paj-gps.com/manual/

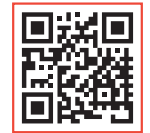

 info@paj-gps.com
 +49 (0) 2292 39 499 59
 +49 176 3449 4050 Supporto WhatsApp 24/7

www.paj-gps.com/support/

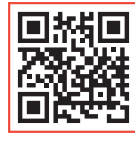

# ¿Qué hay en la caja?

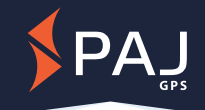

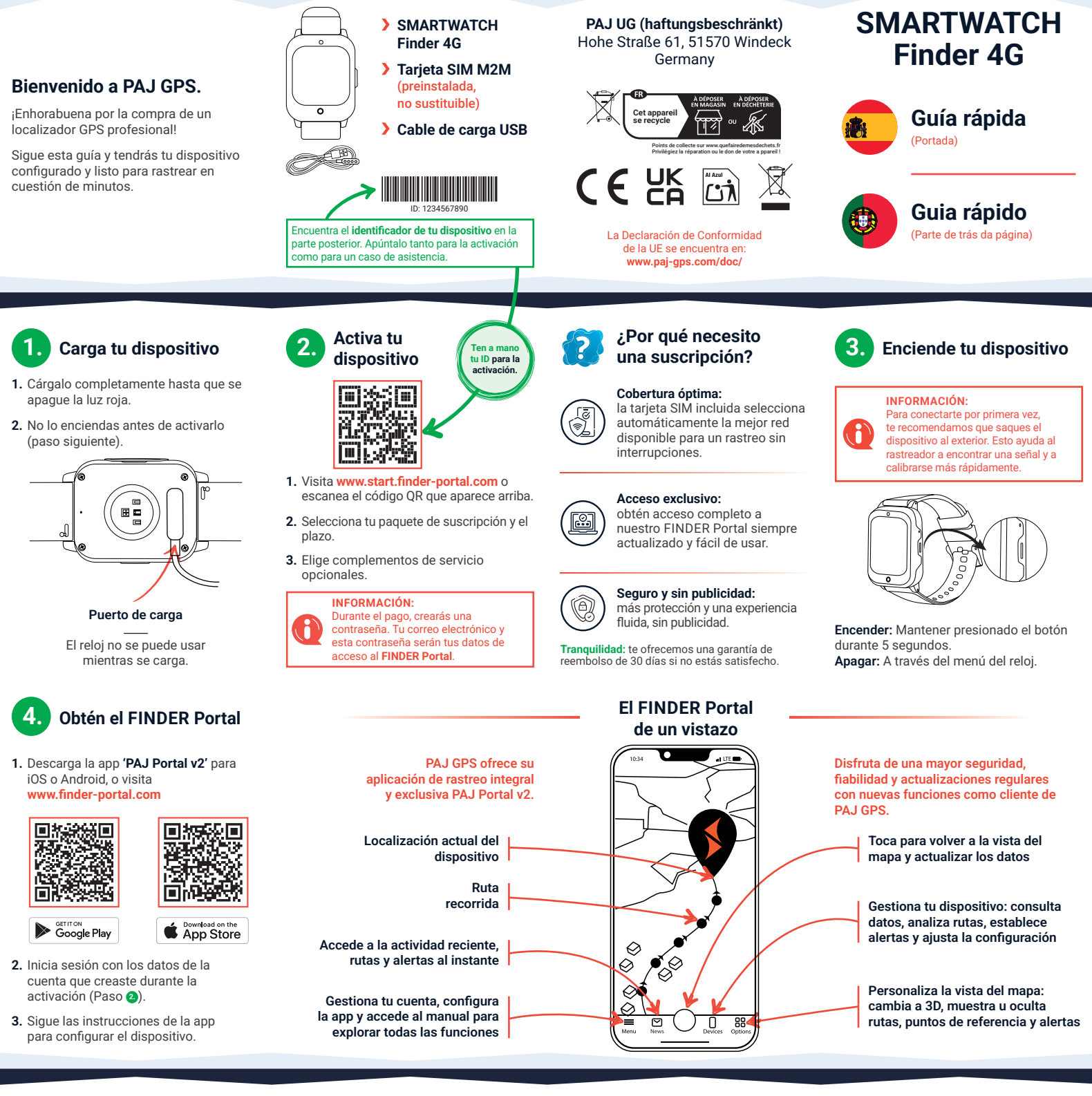

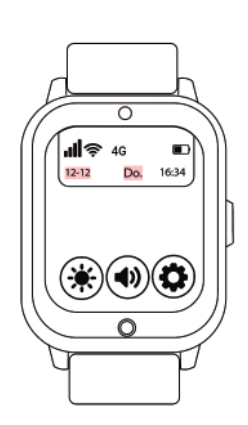

Soluciones rápidas

PROBI FMA ¿El rastreador

no se conecta o se muestra 'fuera de línea'? Actualiza la app a la última

Para conectarte por primera vez, saca el dispositivo al exterior (ver Paso 3)

Asegúrate de que tu teléfono está conectado a Internet.

Reinicia el rastreador apagándolo y encendiéndolo.

Si el problema persiste, ponte en contacto con cliente.

#### ¡Estamos aquí para ayudarte!

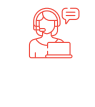

altamente cualificado está disponible 24/7 para ayudarte en 7 idiomas diferentes. Siempre estamos listos para garantizar que tu experiencia sea fluida y sin problemas.

#### **CONSEJO PROFESIONAL:**

Para obtener guías detalladas, fichas técnicas y el manual de la app Portal PAJ, visita: www.paj-gps.com/manual/

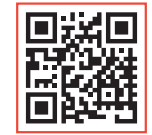

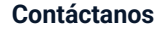

- info@paj-gps.com +49 (0) 2292 39 499 59
  - +49 176 3449 4050 Asistencia 24/7 por WhatsApp

#### www.paj-gps.com/support/

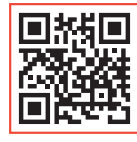

Asegúrate de que el rastreador está cargado y encendido.

versión.

el servicio de atención al

Si tienes alguna pregunta o necesitas

ayuda, nuestro equipo de asistencia

# Conteúdo da caixa

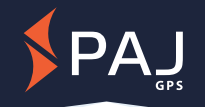

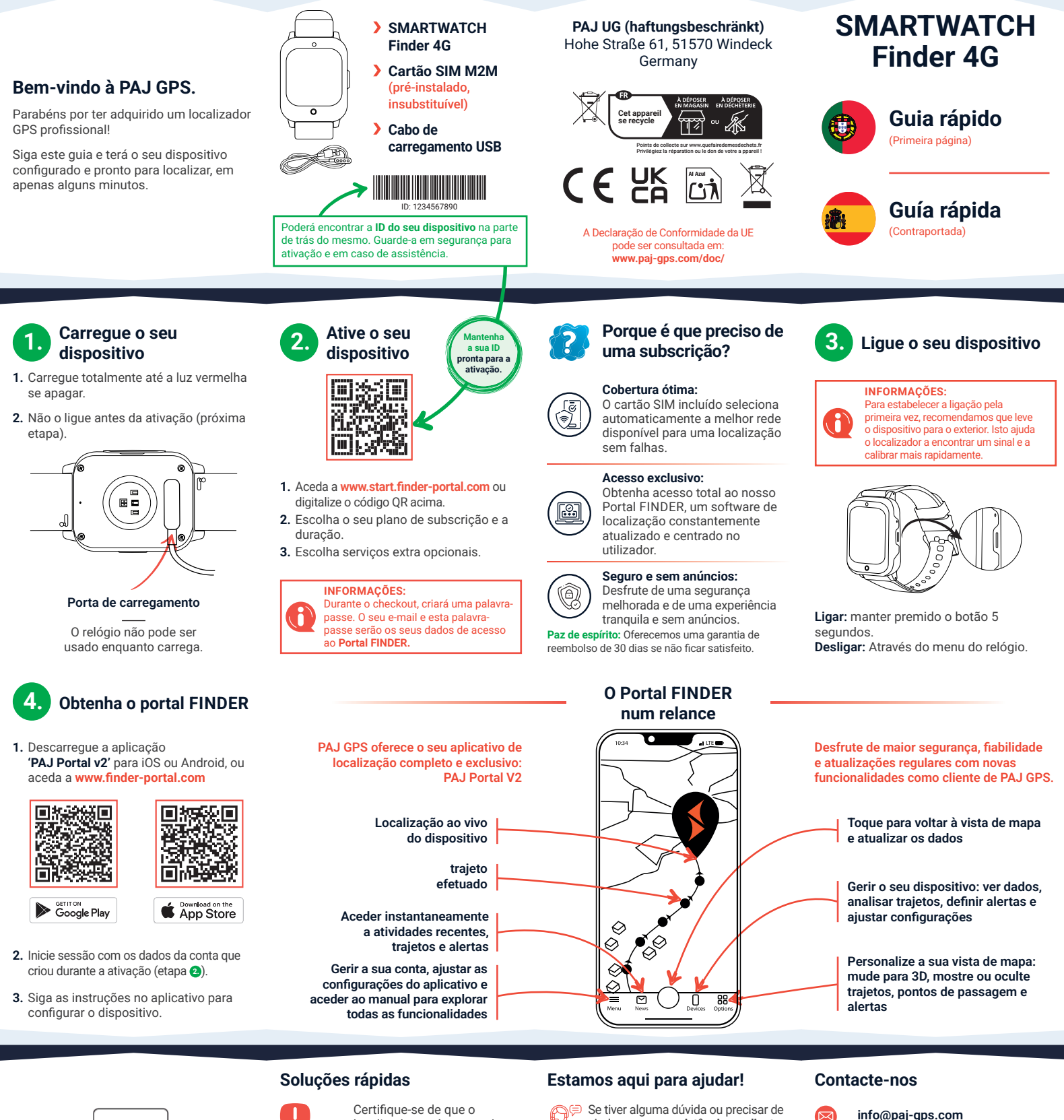

PROBLEMA: Certifique-se de que o localizador está carregado e ligado.

O localizador

não está

a ligar ou

"offline"?

Atualize a aplicação para a versão mais recente.

Para estabelecer a ligação pela primeira vez, desloque o dispositivo ao exterior (ver etapa (3).

Certifique-se de que o seu telefone está ligado à internet.

Reinicie o localizador desligando-o e ligando-o.

Se o problema persistir, contacte a assistência ao cliente.

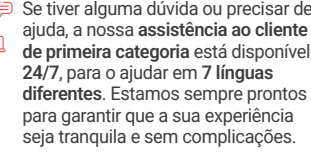

### CONSELHO PRO:

Para obter guias detalhados, fichas técnicas e o manual do aplicativo do Portal PAJ, aceda a:

www.paj-gps.com/manual/

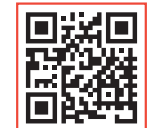

- info@paj-gps.com
  +49 (0) 2292 39 499 59
  - **+49 176 3449 4050** Assistência pelo WhatsApp 24/7

#### www.paj-gps.com/support/

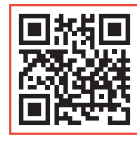